# WIRELESS LAN

Copyright <sup>©</sup> 26. Juli 2005 Funkwerk Enterprise Communications GmbH bintec Benutzerhandbuch - R-Serie Version 1.0

| Ziel und Zweck                                                  | Dieses Dokument ist Teil des Benutzerhandbuchs<br>ways ab Software-Release 7.2.4. Für neueste Inf<br>Release sollten Sie in jedem Fall zusätzlich unser<br>ein Software-Update zu einem höheren Release-<br>sind zu finden unter www.funkwerk-ec.com.                                                                                                    | zur Installation und Konfiguration von bintec-Gate-<br>ormationen und Hinweise zum aktuellen Software-<br>re <b>Release Notes</b> lesen – insbesondere, wenn Sie<br>Stand durchführen. Die aktuellsten <b>Release Notes</b> |  |
|-----------------------------------------------------------------|----------------------------------------------------------------------------------------------------|----------------------------------------------------------------------------------------------------|--|
| Haftung                                                         | Der Inhalt dieses Handbuchs wurde mit größter Sorgfalt erarbeitet. Die Angaben in diesem Handbuch gelten jedoch nicht als Zusicherung von Eigenschaften Ihres Produkts. Funkwerk Enterprise Commu-<br>nications GmbH haftet nur im Umfang ihrer Verkaufs- und Lieferbedingungen und übernimmt keine Gewähr für technische Ungenauigkeiten und/oder Auslassungen. |                                                                                                    |  |
|                                                                 | Die Informationen in diesem Handbuch können of<br>formationen sowie <b>Release Notes</b> für bintec-Gate                                                                                                    | nne Ankündigung geändert werden. Zusätzliche In-<br>ways finden Sie unter www.funkwerk-ec.com.                                                                                                    |  |
|                                                                 | Als Multiprotokollgateways bauen bintec-Gatewa<br>WAN-Verbindungen auf. Um ungewollte Gebühre<br>überwachen. Funkwerk Enterprise Communicatio<br>tenverlust, ungewollte Verbindungskosten und Sch<br>Produkts entstanden sind.                                                                                                    | ays in Abhängigkeit von der Systemkonfiguration<br>n zu vermeiden, sollten Sie das Produkt unbedingt<br>ns GmbH übernimmt keine Verantwortung für Da-<br>häden, die durch den unbeaufsichtigten Betrieb des                 |  |
| Marken                                                          | en bintec und das bintec-Logo sind eingetragene Warenzeichen der Funkwerk Enterprise Communica<br>ons GmbH.                                                                                                    |                                                                                                    |  |
|                                                                 | Erwähnte Firmen- und Produktnamen sind in der<br>bzw. Hersteller.                                                                                                    | Regel Warenzeichen der entsprechenden Firmen                                                                                                    |  |
| Copyright                                                       | Alle Rechte sind vorbehalten. Kein Teil dieses Han<br>ma Funkwerk Enterprise Communications GmbH i<br>tet werden. Auch eine Bearbeitung, insbesonder<br>Genehmigung der Firma Funkwerk Enterprise Cor                                                                                                    | dbuchs darf ohne schriftliche Genehmigung der Fir-<br>in irgendeiner Form reproduziert oder weiterverwer-<br>re eine Übersetzung der Dokumentation, ist ohne<br>mmunications GmbH nicht gestattet.                          |  |
| Richtlinien und Normen                                          | bintec-Gateways entsprechen folgenden Richtlinie                                                                                                    | en und Normen:                                                                                                    |  |
|                                                                 | R&TTE-Richtlinie 1999/5/EG                                                                                                    |                                                                                                    |  |
|                                                                 | CE-Zeichen für alle EU-Länder                                                                                                    |                                                                                                    |  |
|                                                                 | Weitere Informationen finden Sie in den Konformit                                                                                                    | tätserklärungen unter www.funkwerk-ec.com.                                                                                                    |  |
| Wie Sie Funkwerk Enterprise<br>Communications GmbH<br>erreichen | Funkwerk Enterprise Communications GmbH<br>Südwestpark 94<br>D-90449 Nürnberg<br>Deutschland<br>Telefon: +49 180 300 9191 0                                                                                                    | bintec France<br>6/8 Avenue de la Grande Lande<br>F-33174 Gradignan<br>Frankreich<br>Telefon: +33 5 57 35 63 00                                                                                                    |  |
|                                                                 | Fax: +49 180 300 9193 0<br>Internet: www.funkwerk-ec.com                                                                                                    | Fax: +33 5 56 89 14 05<br>Internet: www.bintec.fr                                                                                                    |  |

| 1                    | Menü Wireless LAN |                              |  |
|----------------------|-------------------|------------------------------|--|
| 2                    | Unter             | menü Wireless Interface 5    |  |
|                      | 2.1               | Untermenü MAC Filter 12      |  |
|                      | 2.2               | Untermenü IP and Bridging 14 |  |
| 3 Untermenü Advanced |                   | menü Advanced 17             |  |
|                      | Index             | :: Wireless LAN              |  |

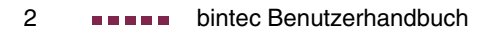

## 1 Menü Wireless LAN

| R232bw Setup Tool F<br>[WLAN-2-0]: Configure WLAN Inter | Yunkwerk Enterprise Communications GmbH<br>face MyGateway |
|---------------------------------------------------------|-----------------------------------------------------------|
|                                                         |                                                           |
| Operation Mode                                          | Off                                                       |
| Location                                                | Germany                                                   |
| Channel                                                 | 11                                                        |
| Wireless Interface >                                    |                                                           |
|                                                         |                                                           |
| Advanced >                                              |                                                           |
|                                                         |                                                           |
| SAVE                                                    | CANCEL                                                    |
|                                                         |                                                           |

## Im Folgenden werden die Felder des Menüs WIRELESS LAN beschrieben.

Das Menü *WIRELESS LAN* enthält grundlegende Einstellungen, um Ihr Gateway als **>> Access Point** (AP) zu betreiben.

Bei Funk-LAN oder Wireless LAN (WLAN = Wireless Local Area Network), handelt es sich um den Aufbau eines Netzwerkes mittels Funktechnik.

- Netzwerkfunktionen Ein WLAN ermöglicht genauso wie ein kabelgebundenes Netzwerk alle nötigen Netzwerkfunktionen. Somit steht der Zugriff auf Server, Dateien, Drucker, Mailsystem genauso zuverlässig zur Verfügung wie der firmenweite Internetzugang. Dadurch dass keine Verkabelung der Geräte nötig ist, hat ein WLAN den großen Vorteil, dass nicht auf bauliche Einschränkungen geachtet werden muß (d.h. der Gerätestandort ist unabhängig von Position und Anzahl von Anschlüssen).
- Derzeit gültigerIEEE 802.11g ist der derzeit am weitesten verbreitete Standard für Funk-LANs.Standard: IEEE 802.11Dieses Verfahren arbeitet im Funkfrequenzbereich von 2,4GHz, der gewährleistet, dass Gebäudeteile möglichst gut, bei geringer, gesundheitlich unproblematischer Sendeleistung durchdrungen werden. WLAN sendet innerhalb und ausserhalb von Gebäuden mit maximal 100 mW.

Bei 802.11b WLANs sind alle Funktionen eines verkabelten Netzwerks möglich. WLAN Systeme sind auf Frequenzen in den Bereichen 2400 MHz - 2485 MHz anmelde- und gebührenfrei.

Ein zu 802.11g kompatibeler Standard ist 802.11b, der im 2,4 GHz-Band arbeitet und eine maximale Datenübertragungsrate von 11 Mbit/s bietet.

| Feld           | Bedeutung                                                                                                    |
|----------------|----------------------------------------------------------------------------------------------------|
| Operation Mode | Hier wird festgelegt, ob das Gateway als Access<br>Point ( <i>Access Point</i> ) betrieben wird oder nicht<br>( <i>Off</i> , Defaultwert). |
| Location       | Die Ländereinstellung des AP.                                                                                                    |
|                | Mögliche Werte sind alle auf dem Wirelessmo-<br>dul des Gateways vorkonfigurierten Länder.                                                 |
|                | Der Bereich der auswählbaren Kanäle variiert<br>je nach Ländereinstellung.                                                                 |
|                | Defaultwert ist Germany.                                                                                                    |
| Channel        | Der Kanal, der vom AP verwendet wird.                                                                                                    |
|                | Mögliche Werte: 1 13.                                                                                                    |
|                | Defaultwert ist 11.                                                                                                    |

Das Menü WIRELESS LAN besteht aus folgenden Feldern:

Tabelle 1-1: Felder im Menüs WIRELESS LAN

Über das Menü gelangen Sie in folgende Untermenüs:

- WIRELESS INTERFACE

## 2 Untermenü Wireless Interface

Im Folgenden werden die Felder des Menüs *WIRELESS INTERACE* beschrieben.

| R232bw Setup Tool     Funkwerk Enterprise Communications GmbH       [WLAN-2-0] [WIRELESS]:     Interface List     MyGateway |              |        | nications GmbH<br>MyGateway |            |      |      |
|----------------------------------------------------------------------------------------------------|--------------|--------|-----------------------------|------------|------|------|
| Index                                                                                                    | Network Name | Status | Security                    | MAC-Filter | Cl.# | if   |
| 0                                                                                                    | *Funkwerk-ec | enable | NONE                        | disable    | 16   | vss0 |
|                                                                                                    |              |        |                             |            |      |      |
|                                                                                                    |              |        |                             |            |      |      |
|                                                                                                    |              |        |                             |            |      |      |
| P                                                                                                    | DD           | DELE'  | ΓE                          | EXIT       |      |      |
|                                                                                                    |              |        |                             |            |      |      |

Das Untermenü *WireLess LAN* → *WireLess InterFACE* enthält eine Liste mit allen konfigurierten Wireless Interfaces und zeigt deren grundlegende Einstellungen des Wireless Interfaces wie Netzwerkname, Status, Sicherheitsmodus etc. Ein <sup>1\*1</sup> vor den Netzwerknamen (*NETWORK NAME*, **>> SSID**) weist darauf hin, dass der Netzwerkname bei **>> Active Probing** propagiert wird.

Jedes Wireless Interface (mit dem Präfix >> vss) erhält eigene IP-Einstellungen und kann alle Möglichkeiten eines Standardinterfaces wie QoS, Stateful Inspection, Accounting, Access Listen, NAT etc. nutzen. Dadurch bieten sich für das Wireless Interface breitgefächerte Anwendungsmöglichkeiten.

Das bintec WLAN Gateway kann nicht nur im Bridging Modus betrieben werden, sondern ist auch komplett in die Routingumgebung integriert.

### Absicherung von Funknetzwerken

**Sicherheit** Da im WLAN Daten über das Übertragungsmedium Luft gesendet werden, können diese theoretisch von jedem Angreifer, der über die entsprechenden Mittel verfügt, abgefangen und gelesen werden. Daher muss der Absicherung der Funkverbindung besondere Beachtung geschenkt werden.

- WEP 802.11 definiert den Sicherheitsstandard WEP (Wired Equivalent Privacy = Verschlüsselung der Daten mit 40/64 bit (Security Mode = WEP 40/64) bzw. 104/128 bit (Security Mode = WEP 104/128)). Das verbreitet genutzte WEP hat sich jedoch als anfällig herausgestellt. Ein höheres Maß an Sicherheit erreicht man jedoch nur durch zusätzlich zu konfigurierende, auf Hardware basierende Verschlüsselung (wie z.B. 3DES oder AES). Hierdurch können auch die sensibelsten Daten ohne Angst vor Datendiebstahl über die Funkstrecke übertragen werden.
- IEEE 802.11i Der Standard IEEE 802.11i für Wireless Systeme beinhaltet Sicherheitsspezifikationen für Funknetze, besonders im Hinblick auf Verschlüsselung. Er ersetzt das unsichere Verschlüsselungsverfahren WEP (Wired Equivalent Privacy) durch WPA (Wi-Fi Protected Access). Zudem beschreibt er die Verwendung von Advanced Encryption Standard (AES) zur Verschlüsselung von Daten. Damit genügt er den Vorschriften des Federal Information Processing Standards (FIPS).
  - **WPA** WPA (Wi-Fi Protected Access) sieht eine bessere Verschlüsselung vor, da es das sogenannte "Temporal Key Integrity Protocol" (TKIP) verwendet.

WPA bietet zusätzlichen Schutz durch dynamische Schlüssel, die auf dem Temporal Key Integrity Protocol (TKIP) basieren, und bietet zur Authentifizierung von Nutzern PSK (Pre-Shared-Keys) oder Extensible Authentication Protocol (EAP) über 802.1x an.

Die Authentifizierung über EAP wird meist in grossen Wireless LAN Installationen genutzt, da hierfür eine Authentifizierungsinstanz in Form eines Servers (z.B. ein RADIUS -Server) benötigt wird. In kleineren Netzwerken, wie sie im SoHo (Small Office, Home Office) Bereich häufig auftreten, werden meist PSK (Pre-Shared-Keys) genutzt. Der PSK muss somit allen Teilnehmern des Wireless LAN bekannt sein, da mit seiner Hilfe der Sitzungsschlüssel generiert wird.

Sicherheits- Zur Absicherung der auf dem WLAN übertragenen Daten sollten Sie im Menü maßnahmen WireLess LAN → WireLess InterFACE gegebenenfalls folgende Konfigurationsschritte vornehmen:

- Ändern Sie die Default-SSID, NETWORK NAME = Funkwerk-ec, Ihres Access Points.
- Setzen Sie WIRELESS INTERFACE 
  NAME IS VISIBLE = no. Damit werden alle WLAN-Clients ausgeschlossen, die mit dem allgemeinen NETWORK NAME (SSID) Any einen Verbindungsaufbau versuchen und die nicht die eingestellten SSIDs kennen.
- Nutzen Sie die zur Verfügung stehenden Verschlüsselungsmethoden. Wählen Sie dazu SECURITY MODE = WEP 40/64, WEP 104/128 oder WPA PSK (TKIP), und tragen Sie den entsprechenden Schlüssel im Access Point unter KEY 1 - 4 oder PRESHARED KEY und in den WLAN-Clients ein.
- Der WEP-Schlüssel sollte regelmässig geändert werden. Wechseln Sie dazu DEFAULT KEY. Wählen Sie den längeren 104/128 Bit WEP-Schlüssel.
- Für die Übertragung von extrem sicherheitsrelevante Informationen, sollte Security Mode = WPA (TKIP + 802.1x) konfiguriert werden. Diese Methode beinhaltet eine hardwarebasierte Verschlüsselung und RADIUS-Authentifizierung des Clients. In Sonderfällen ist auch eine Kombination mit IPSec möglich.
- Beschränken Sie den Zugriff auf das WLAN auf zugelassene Clients. Tragen Sie die MAC-Adressen der Funknetzwerkkarten dieser Clients in die MAC FILTER → ACCEPT Liste ein. Schließen Sie alle anderen Clients von der Kommunikation mit dem Access Point aus, indem Sie die MAC-Adresse dieser Karten in die REJECT Liste eintragen (siehe "Untermenü MAC Filter" auf Seite 12).+

Die Erstellung von Wireless Interfaces erfolgt im Menü *WireLess LAN* → *WireLess InterFaces* → ADD:

| R232bw Setup Tool<br>[WLAN-2-0][EDIT]: Wireless | Funkwerk Enterprise Communications GmbH<br>Interface <funkwerk-ec> MyGateway</funkwerk-ec> |
|-------------------------------------------------|--------------------------------------------------------------------------------------------|
| AdminStatus<br>Network Name<br>Name is visible  | enable<br>Funkwerk-ec<br>yes                                                               |
| Security Mode                                   | NONE                                                                                       |
|                                                 |                                                                                            |
| SAVE                                            | CANCEL                                                                                     |
|                                                 |                                                                                            |

Die Anpassung von bereits konfigurierten Wireless Interfaces erfolgt im Menü *WIRELESS LAN → WIRELESS INTERFACES →* EDIT:

| R232bw Setup Tool<br>[WLAN-2-0][WIRELESS][EDIT] | Funkwerk Enterprise Communications GmbH<br>: Wireless Interface MyGateway |
|-------------------------------------------------|---------------------------------------------------------------------------|
| AdminStatus<br>Network Name<br>Name is visible  | enable<br>Funkwerk-ec<br>yes                                              |
| Security Mode                                   | NONE                                                                      |
| MAC Filter ><br>IP and Bridging >               |                                                                           |
| SAVE                                            | CANCEL                                                                    |
|                                                 |                                                                           |

Das Menü besteht aus folgenden Feldern:

| Feld            | Bedeutung                                                                      |  |
|-----------------|--------------------------------------------------------------------------------|--|
| AdminStatus     | Setzen des Betriebsstatus des Wireless Inter-<br>faces.                        |  |
|                 | Mogliche Werte:                                                                |  |
|                 | <ul> <li>enable (Defaultwert): Aktiviert das Inter-<br/>face.</li> </ul>       |  |
|                 | <i>disable</i> : Deaktiviert das Interface.                                    |  |
| Network Name    | Name des Wireless Interfaces (SSID).                                           |  |
|                 | Geben Sie eine ASCII Zeichenfolge mit max.<br>32 Zeichen ein.                  |  |
| Name is visible | Aktiviert die Übertragung von <b>Network Name</b><br>(SSID).                   |  |
|                 | Mögliche Werte:                                                                |  |
|                 | yes (Defaultwert): NETWORK NAME ist sicht-<br>bar für Clients im Sendebereich. |  |
|                 | no: NETWORK NAME ist f ür die Clients nicht sichtbar.                          |  |

| Feld          | Bedeutung                                                                                                    |  |
|---------------|----------------------------------------------------------------------------------------------------|--|
| Security Mode | Der Sicherheitsmodus (Verschlüsselung und<br>Authentifizierung) des Wireless Interfaces.<br>Mögliche Werte:                                            |  |
|               | <ul> <li>NONE (Defaultwert): weder Verschlüsse-<br/>lung noch Authentifizierung</li> </ul>                                                             |  |
|               | ■ WEP 40/64: WEP 40Bit                                                                                                    |  |
|               | ■ WEP 104/128: WEP 104Bit                                                                                                    |  |
|               | WPA PSK (TKIP): WPA Preshared Key                                                                                                    |  |
|               | ■ WPA (TKIP + 802.1x): 802.11i/TKIP                                                                                                    |  |
|               | Für <b>Security Mode</b> = WPA (TKIP + 802.1x)<br>wird folgender Hinweis angezeigt: A Radius<br>Server configuration in RADIUS setup is requi-<br>red. |  |
| Default Key   | Nur für <b>Security Mode</b> = WEP 40/64, WEP<br>104/128                                                                                               |  |
|               | Hier wählen Sie einen der in <b>Key &lt;1 - 4&gt;</b> konfi-<br>gurierten Schlüssel als Defaultschlüssel aus.                                          |  |
|               | Defaultwert ist Key 1.                                                                                                    |  |

| Feld        | Bedeutung                                                                                                    |
|-------------|----------------------------------------------------------------------------------------------------|
| Key <1 - 4> | Nur für <b>Security Mode</b> = WEP 40/64, WEP<br>104/128                                                                                                    |
|             | Hier geben Sie den WEP Schlüssel ein. Es gibt<br>drei Möglichkeiten, einen WEP Schlüssel ein-<br>zugeben:                                                                                                    |
|             | Automatische Schlüsselgenerierung (emp-<br>fohlen):<br>Wenn eine beliebige Zeichenfolge, die nicht<br>mit 0x oder " anfängt, eingegeben wird,<br>wird ein MD5 basierter WEP Schlüssel mit<br>exakt der für den gewählten WEP Modus<br>passenden Zeichenanzahl generiert.                                                                                                    |
|             | <ul> <li>Direkte Eingabe in hexadezimaler Form<br/>Beginnt die Eingabe mit 0x, wird der Gene-<br/>rator deaktiviert. Geben Sie eine hexadezi-<br/>male Zeichenfolge mit exakt der für den ge-<br/>wählten WEP Modus passenden<br/>Zeichenanzahl ein. 10 Zeichen für WEP40<br/>oder 26 Zeichen für WEP104.</li> <li>Z.B. WEP40: 0xA0B23574C5, WEP104:<br/>0x81DC9BDB52D04DC20036DBD831</li> </ul>                                                          |
|             | <ul> <li>Direkte Eingabe von ASCII Zeichen<br/>Wird ein Schlüssel beginnend mit " einge-<br/>geben, wird der Generator deaktiviert. Ge-<br/>ben Sie eine Zeichenfolge mit der für den<br/>gewählten WEP Modus passenden Zei-<br/>chenanzahl ein. Die Zeichenfolge endet mit<br/>". Für WEP40 benötigen Sie eine Zeichen-<br/>folge mit 5 Zeichen, für WEP104 mit 13 Zei-<br/>chen.<br/>Z.B. "hallo" for WEP40, "funkwerk-wep1"<br/>for WEP104.</li> </ul> |

| Feld          | Bedeutung                                                    |
|---------------|--------------------------------------------------------------|
| Preshared Key | Nur für <b>Security Mode</b> = WPA PSK (TKIP)                |
|               | Hier geben Sie das WPA Passwort ein.                         |
|               | Geben Sie eine ASCII Zeichenfolge mit 8 - 32<br>Zeichen ein. |

Tabelle 2-1: Felder im Menü WIRELESS INTERFACES

## 2.1 Untermenü MAC Filter

# R232bw Setup Tool Funkwerk Enterprise Communications GmbH [WLAN-2-0] [EDIT] [MAC FILTER]: Settings MyGateway AdminStatus disable Accept Address ADD ACCEPT REJECT ----- ----- Press 'a' to move selected Reject Address to Accept List. SAVE REMOVE EXIT REFRESH

Im Folgenden werden die Felder des Menüs MAC FILTER beschrieben.

Im Untermenü *WIRELESS LAN* → *WIRELESS INTERFACES* → *MAC FILTER* wird eine hardwarespezifische Zugangskontrolle konfiguriert. Dadurch ist es möglich, nur bestimmten Clients den Zugang zum Access Point zu gewähren. Dieses Filter wird aktiv, bevor andere Sicherheitsmechanismen greifen. Die eingegebenen Adressen sind MAC-basiert.

MAC Adresslisten Die ACCEPT Liste enthält alle MAC Adressen, die für das Wireless Interface zugelassen werden sollen. Die **REJECT** Liste zeigt alle abgewiesenen Adressen an.

Defaultverhalten: Wenn *ADMINSTATUS* = *disabled* gesetzt ist, werden alle Clients zugelassen. Sobald *ADMINSTATUS* = *enabled* gesetzt wird und kein Eintrag in der *ACCEPT* Liste vorhanden ist, werden alle Clients geblockt. Nur diejenigen Clients werden dann angenommen, die entweder manuell in *ACCEPT* Liste eingetragen oder von der *REJECT* in die *ACCEPT* Liste verschoben werden.

ZusätzlicheDie Schaltfläche REFRESH aktualisiert die REJECT Liste, so dass Sie jederzeitSchaltflächenden aktuellen Status über die abgewiesenen Adressen abrufen können.

Mit der Schaltfläche **REMOVE** können markierte Adressen von der **ACCEPT** Liste gelöscht werden. Bei Entfernen einer Adresse von der **ACCEPT** Liste wird eine aktive Verbindung sofort getrennt.

| Feld           | Bedeutung                                                                                                    |
|----------------|----------------------------------------------------------------------------------------------------|
| AdminStatus    | Aktiviert bzw. deaktiviert das Filter für das aus-<br>gewählte Interface.                                                                                                    |
|                | Mögliche Werte: enable, disable (Defaultwert)                                                                                                    |
| Accept Address | Geben Sie die MAC Adresse ein, die zugelas-<br>sen werden soll.                                                                                                    |
|                | Mögliche Werte: MAC Adressen mit 12 Zei-<br>chen. Die Adresse wird ohne ":" eingegeben.                                                                                                    |
|                | Wählen Sie <b>ADD</b> , um die eingegebene MAC<br>Adresse der <b>ACCEPT</b> Liste hinzuzufügen.                                                                                                    |
|                | Wenn Sie einen Eintrag der <b>REJECT</b> Liste mar-<br>kieren und die <b>a</b> Taste drücken (Kleinschrei-<br>bung beachten), wird der entsprechende<br>Eintrag in die <b>ACCEPT</b> Liste verschoben. So<br>müssen die zu akzeptierenden Adressen nicht<br>manuell eingegeben werden. |

Das Menü besteht aus folgenden Feldern:

Tabelle 2-2: Felder im Menü MAC FILTER

## 2.2 Untermenü IP and Bridging

Im Folgenden werden die Felder des Menüs IP AND BRIDGING beschrieben.

| R232bw Setup Tool<br>[WLAN-2-0][WIRELESS][EDIT][IP | Funkwerk Enterprise Communications GmbH<br>CONFIGURATION]: WLAN VSS MyGateway<br>Interface <funkwerk-ec></funkwerk-ec> |
|----------------------------------------------------|----------------------------------------------------------------------------------------------------|
| Mode                                               | Routing                                                                                                    |
| local communication                                | disabled                                                                                                    |
| Local IP Address<br>Local Netmask                  |                                                                                                    |
| Second Local IP Addre<br>Second Local Netmask      | ess                                                                                                    |
|                                                    |                                                                                                    |
|                                                    |                                                                                                    |
| SAVE                                               | CANCEL                                                                                                    |
|                                                    |                                                                                                    |

Im Menü *WIRELESS LAN*  $\rightarrow$  *WIRELESS INTERFACES*  $\rightarrow$  *ADD/EDIT*  $\rightarrow$  *IP AND BRIDGING* konfigurieren Sie interface-spezifische IP Einstellungen und aktivieren gegebenenfalls den Bridging-Modus.

Das Menü besteht aus folgenden Feldern:

| Feld | Bedeutung                                                                                        |  |
|------|--------------------------------------------------------------------------------------------------|--|
| Mode | Definiert die Betriebsart des Wireless Inter-<br>faces.<br>Mögliche Werte:                       |  |
|      | <ul> <li>Routing (Defaultwert): Routing ist auf dem<br/>Wireless Interface aktiviert.</li> </ul> |  |
|      | <ul> <li>Bridging: Bridging ist auf dem Wireless In-<br/>terface aktiviert.</li> </ul>           |  |

| Feld                    | Bedeutung                                                                                                    |
|-------------------------|----------------------------------------------------------------------------------------------------|
| local communication     | Erlaubt die Kommunikation zwischen den Cli-<br>ents, die an dieser SSID authentifiziert sind, um<br>z.B. auf Freigaben gemeinsam zuzugreifen.<br>Mögliche Werte: <i>enabled</i> , <i>disabled</i> (Default-<br>wert) |
| Local IP Address        | Nur für <b>Mode</b> = Routing<br>Hier weisen Sie dem Wireless Interface eine<br>IP-Adresse zu.                                                                                                    |
| Local Netmask           | Nur für <i>Mode = Routing</i><br>Netzmaske zu <i>Local IP Address</i> .                                                                                                    |
| Second Local IP Address | Nur für <i>Mode</i> = <i>Routing</i><br>Hier weisen Sie dem Wireless Interface eine<br>zweite IP-Adresse zu.                                                                                                    |
| Second Local Netmask    | Nur für <b>Mode</b> = Routing<br>Netzmaske zu <b>Second Local IP Address</b> .                                                                                                    |

Tabelle 2-3: Felder im Menü IP AND BRIDGING

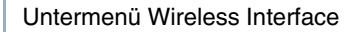

**Benutzerhandbuch** 

# 3 Untermenü Advanced

| R232bw Setup Tool<br>[WLAN-2-0][ADVANCED]: WLAN Sp | Funkwerk Enterprise Communications GmbH<br>pecific Settings MyGateway |
|----------------------------------------------------|-----------------------------------------------------------------------|
| Wireless Mode                                      | 802.11 mixed                                                          |
| Maximum Bitrate                                    | AUTO                                                                  |
| FOUR-X Burst                                       | off                                                                   |
| TX Power (dBm)                                     | 18                                                                    |
|                                                    |                                                                       |
|                                                    |                                                                       |
|                                                    |                                                                       |
|                                                    |                                                                       |
| SAVE                                               | CANCEL                                                                |
|                                                    |                                                                       |
|                                                    |                                                                       |

## Im Folgenden werden die Felder des Menüs ADVANCED beschrieben.

Im Menü *WireLess LAN* → *Advanced* finden Sie WLAN-spezifische Einstellungen. Änderungen sind jedoch nur in seltenen Fällen nötig.

Das Menü besteht aus folgenden Feldern:

| Feld            | Bedeutung                                                                                                    |  |
|-----------------|----------------------------------------------------------------------------------------------------|--|
| Wireless Mode   | Betriebsmodus des AP.<br>Mögliche Werte:<br><i>802.11g</i> : nur 54Mbit Clients                                                                                                    |  |
|                 |                                                                                                    |  |
|                 | ■ 802.11b: nur 11Mbit Modus                                                                                                    |  |
|                 | <ul> <li>802.11 mixed (Defaultwert) /<br/>802.11mixed short: 11Mbit und 54Mbit mi-<br/>xed Modus</li> </ul>                                                                                                    |  |
|                 | 802.11mixed long: 11Mbit und 54Mbit<br>mixed Modus mit langer Präambel. Dieser<br>Modus ist für Clients notwendig, die nur 1<br>und 2 Mbit/s unterstützen. Er wird auch für<br>Centrino Clients benötigt, falls Verbin-<br>dungsprobleme aufgetreten sind. |  |
| Maximum Bitrate | Die maximale Bitrate vom/zum Client.<br>Mögliche Werte:<br><i>AUTO</i> (Defaultwert)                                                                                                    |  |
|                 |                                                                                                    |  |
|                 |                                                                                                    |  |
|                 | <ul> <li>Auswahl eines vorgegebenen Wertes im<br/>Bereich 1 54 Mbit</li> </ul>                                                                                                    |  |

| Feld           | Bedeutung                                                                                                    |  |
|----------------|----------------------------------------------------------------------------------------------------|--|
| FOUR-X Burst   | Dieses Leistungsmerkmal erhöht die maximale<br>Burst Time für die Übertragung zu einem ver-<br>bundenen Client, und erhöht somit den Daten-<br>durchsatz in langsameren WLANs (d.h.<br>gemischte WLANs, also gleichzeitiger Betrieb<br>mit 802.11b und 802.11g Clients).<br>FOUR-X Burst hat zwei Funktionen:<br>Erstens wird "Packet Bursting" aktiviert. Die<br>daraus resultierende Durchsatzverbesserung<br>wird mit jedem Client erreicht.<br>Die zweite Funktion ist "Frame concatenation"<br>(d.h. es werden mehrere kurze Datenpakete<br>zusammengefasst) und "ACK emulation". Die<br>daraus resultierende Durchsatzverbesserung |  |
|                | Wird nur mit TI-Clients erreicht.<br>Wenn FOUR-X Burst aktiviert wird, wird die<br>Burst Time von 0 (= kein Bursting) auf 3ms<br>umgeschaltet.<br>Falls Probleme mit älterer WLAN Hardware                                                                                                    |  |
|                | auftreten, sollte dieses Feld auf off gesetzt blei-<br>ben.                                                                                                    |  |
|                | Mogliche Werte:                                                                                                    |  |
|                | <ul> <li>on: die Funktion ist aktiviert.</li> </ul>                                                                                                    |  |
| TX Power (dBm) | Sendeleistung des AP in dBm.<br>Mögliche Werte: 6, 9, 12, 15, 18.<br>Defaultwert ist 18.                                                                                                    |  |

Tabelle 3-1: Felder im Menü ADVANCED

# Index: Wireless LAN

| Numerics | 802.11 b/g mixed                                                    | 18                    |
|----------|---------------------------------------------------------------------|-----------------------|
| Α        | Accept Address<br>Access Point<br>Active Probing<br>AdminStatus     | 13<br>4<br>5<br>9, 13 |
| С        | Channel                                                             | 4                     |
| D        | Default Key                                                         | 10                    |
| F        | FOUR-X Burst                                                        | 19                    |
| Κ        | Кеу                                                                 | 11                    |
| L        | local communication<br>local IP-Number<br>local Netmask<br>Location | 15<br>15<br>15<br>4   |
| Μ        | MAC Filter<br>Maximum Bitrate<br>Mode                               | 12<br>18<br>14        |
| Ν        | Name is visible<br>Network Name                                     | 9<br>9                |
| 0        | Operation Mode                                                      | 4                     |
| Р        | Preshared Key                                                       | 12                    |
| R        | Routing                                                             | 14                    |

| S | Second Local IP-Number<br>Second Local Netmask<br>Security Mode<br>SSID | 15<br>15<br>10<br>7, 9 |
|---|-------------------------------------------------------------------------|------------------------|
| т | TX Power (dBm)                                                          | 19                     |
| V | VSS                                                                     | 5                      |
| W | WEP<br>Wireless Mode<br>WPA                                             | 6<br>18<br>6           |